## <u>桃園機場4號停車場(室內停車區)車位查詢系統使用說明</u> Manual of Car Locator at No.4 Parking lot (B1 & B2)

1. 旅客入場時,於入口按鈕取票或使用悠遊卡感應後進場。

Take token or use EZcard when you drive into parking lot.

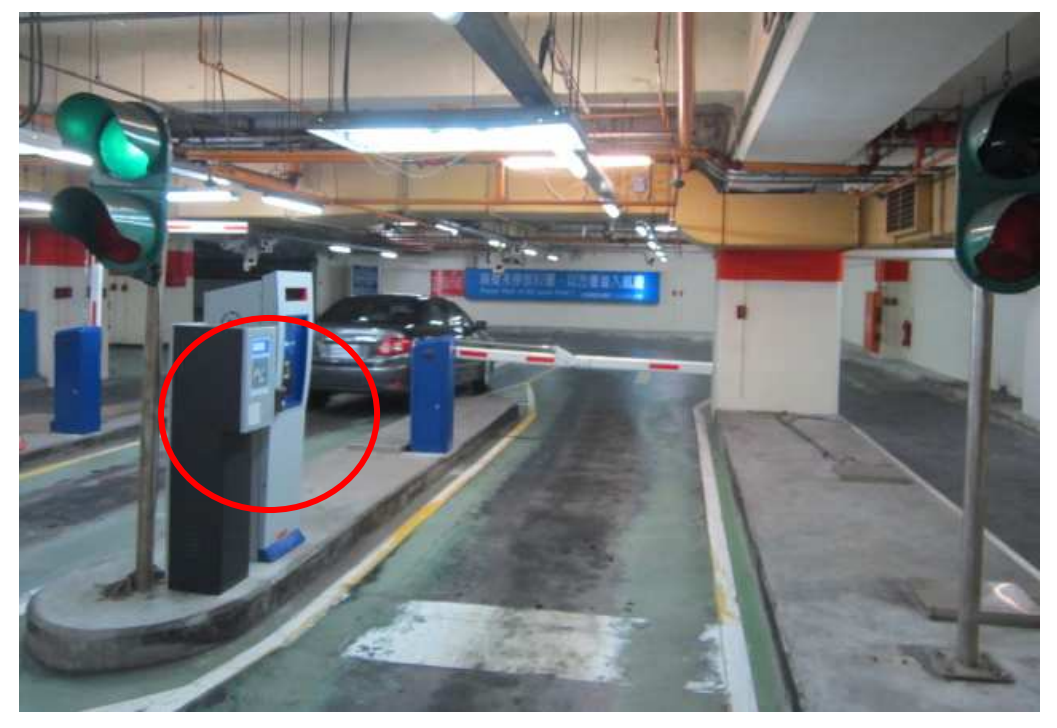

2. 請將車子停妥於規定之停車格內。

Be sure that your car is in the parking space.

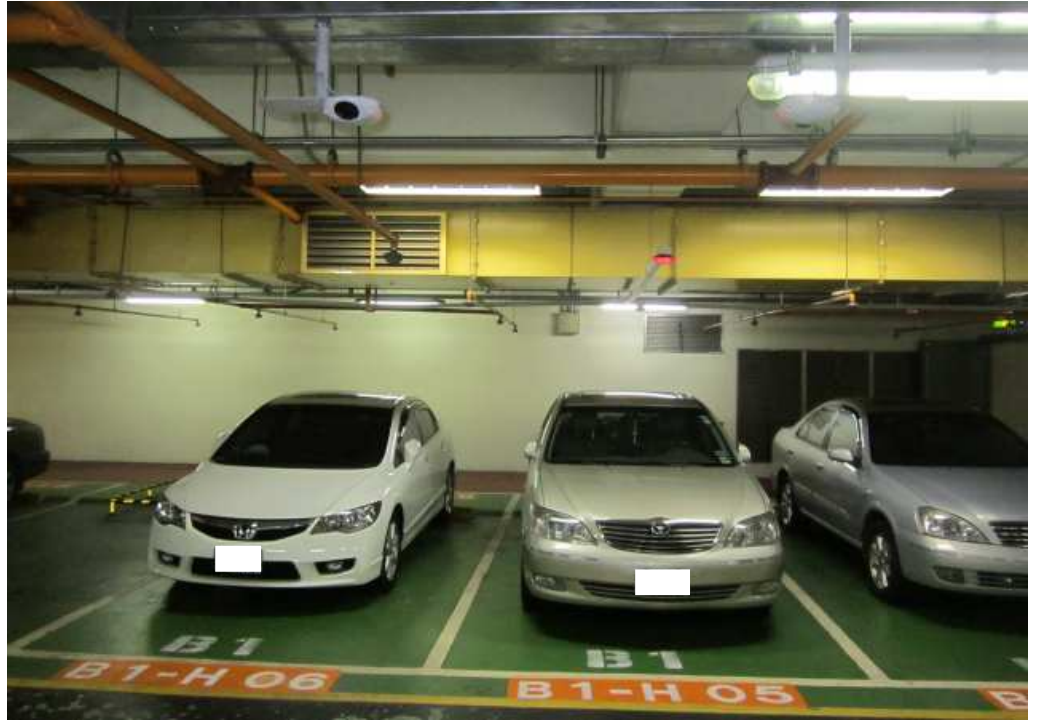

3. 出場前,可至「車位查詢機」,將票卡或悠遊卡放置於『**感應區**』。 Put token or EZcard in the inductive zone of the Car Locator.

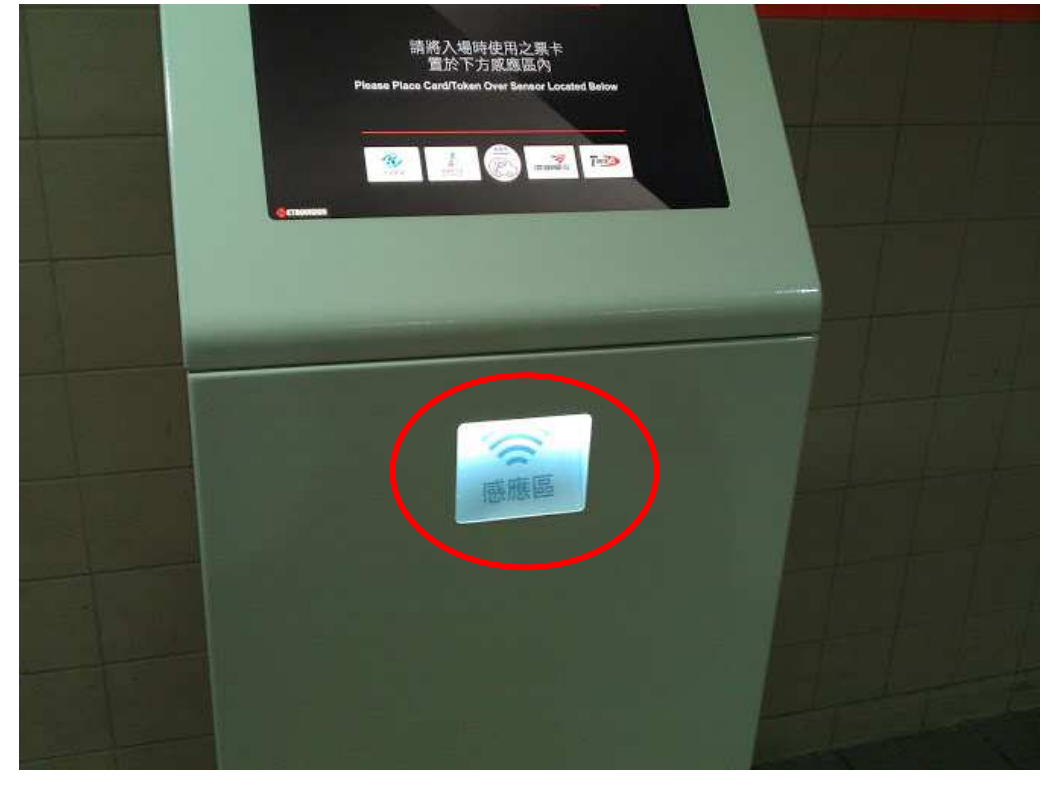

4. 使用自動繳費機的旅客,可於繳費完成後,選擇『**查詢**』車位。 APS user can touch "Inquiry" button to find car location.

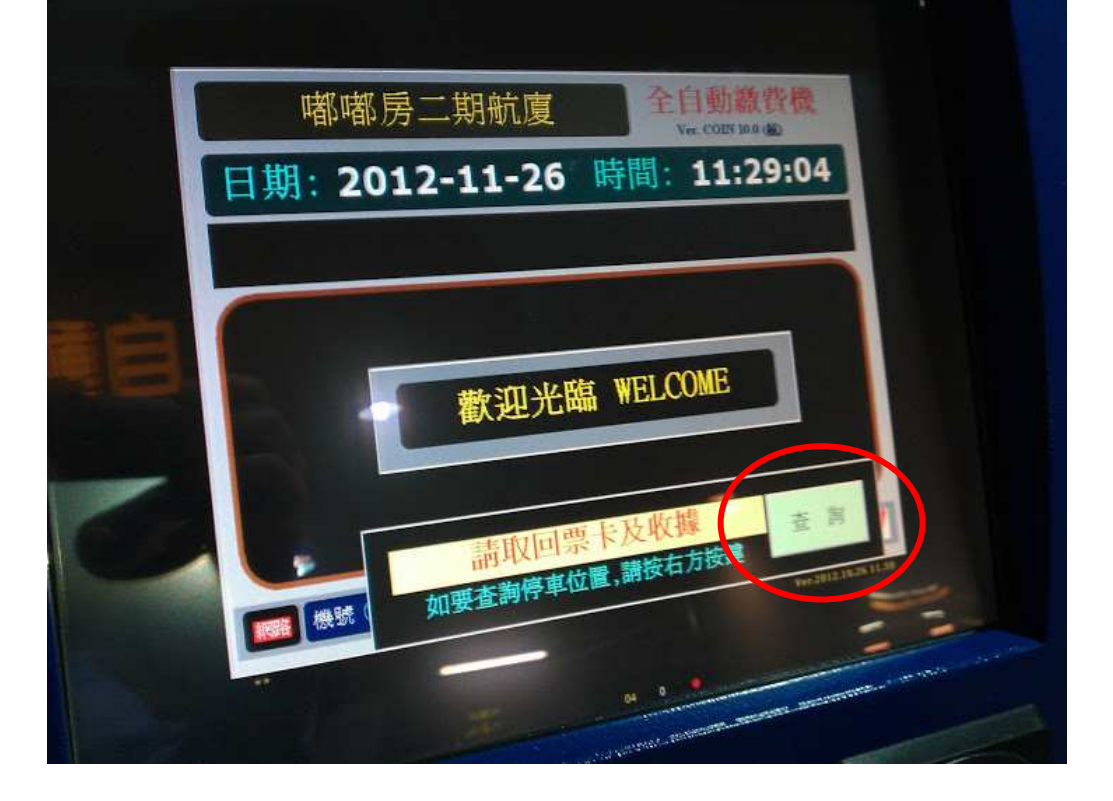

## 5. 畫面會自動顯示旅客車輛所在區域。

Car location will be shown on the screen.

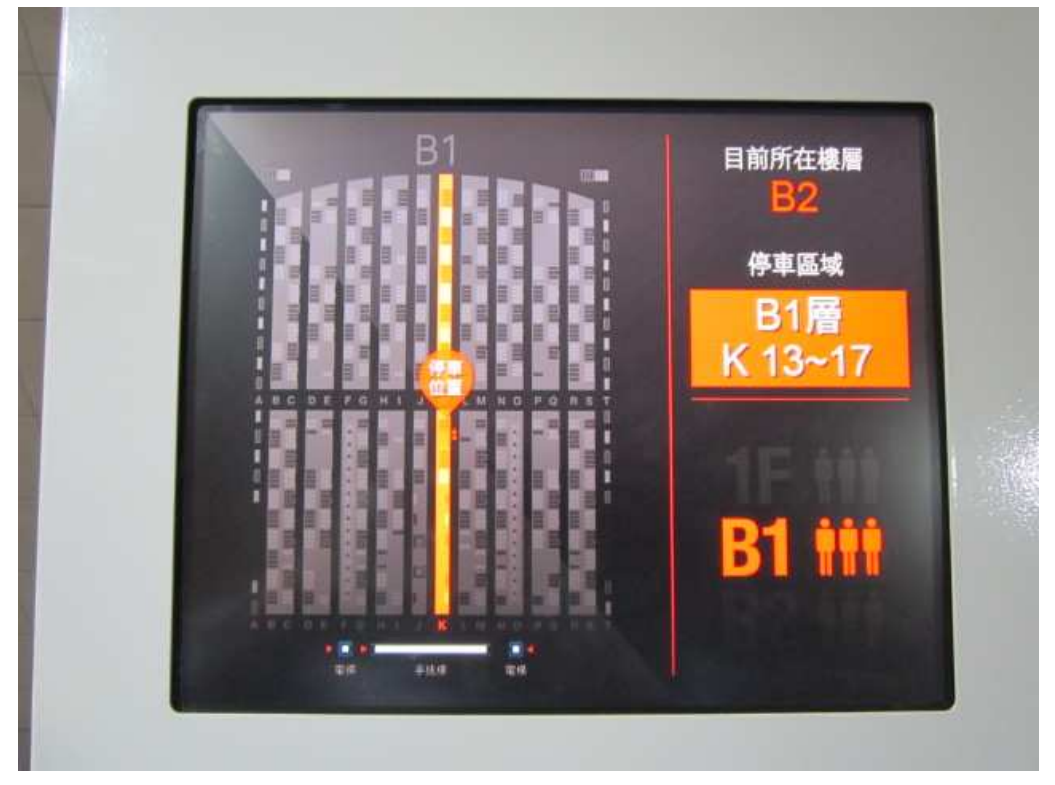